# OP PORTAL APPOINTMENTS

Currently, parents can request to schedule an appointment from the OP Portal. The Appointment Request form will document the patient, reason for visit, and preferred days/dates/times. The Appointment Request will come into your **Unread Portal** tab of the Message center.

### **OP WORKFLOW**

#### Complete/Respond to an Appointment Request in OP

- 1. Navigate to the **Message Center** > **Unread Portal** tab.
- 2. **Select** and review the request message. The contents of the message are displayed in the lower section of the Message Center window (as with all messages in OP).
- 3. Navigate to the **Schedule** and schedule, cancel, or reschedule the appointment, depending on the nature of the message, as you normally would.
- 4. Return to the **Message Center** window.
- 5. Select the message, then click the **Reply** button.
- 6. Enter your Response to the message in the **Response** field, or click the Phrase Construction button to add a pre-typed phrase.
- 7. Below the Response field, select the **Completed: remove from all inboxes** radio button to ensure the message is no longer displayed as unread in the inbox of other users.
- 8. Click the **Send** button. Your response is sent to the patient/parent account in the OP Portal.

## **OP PORTAL CUSTOMIZATION**

#### Hide Appointment Types from Request in the OP Portal

Your OP Appointment types will automatically flow over to your OP Portal for the parent/pateint to choose when requesting an appointment. To hide an appointment type from the Appointment Request:

- 1.Log into your OP Portal as an Admin.
- 2. Click **Settings** > **Appointment Types** on the left-hand navigation.
- 3. Select the Appointment you want to edit.
- 4. On the right side of the window, check the **Not Show to Patient** checkbox.
- 5. Click **Save**.
- 6.You will receive a confirmation of **Successful Action**.